- **EN** Printable Sticker Starter Kit
- **FR** Kit de démarrage d'autocollants imprimables

ES Kit de inicio para el adhesivo imprimible

PT Kit inicial de etiquetas adesivas imprimíveis

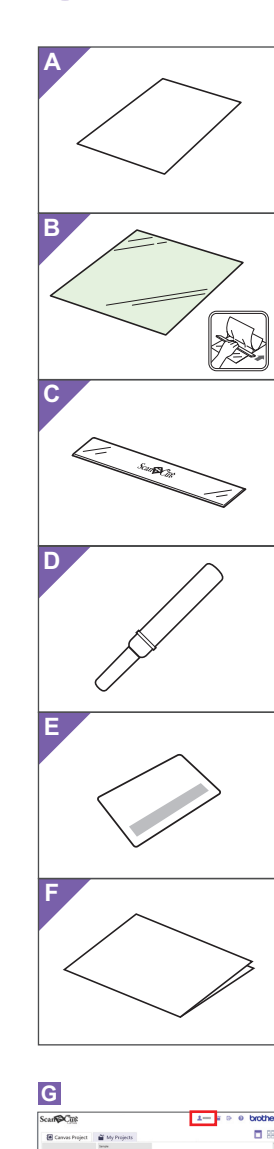

Back

0

# EN About Sticker Starter Kit

- (For inkjet printers only.) Using this kit, you can create custom stickers printed with your inkjet printer. Affix the laminate sheet to improve water
- resistance. When attached to resin or plastic, the sticker can
- be peeled off and reused.

# Precautions **ACAUTION**

- When peeling off stickers with the lifter do not place your hand or fingers in the cutting path. Otherwise, injuries may result if the lifter slips.
- Do not use the lifter in any way other than how it is intended.
- Depending on the material that the printable sticker is attached to, it may not cleanly peel off.
- Do not use outdoors
- For detailed instructions on using the cutting machine, refer to the Operation Manual.
- Do not fold or bend the printable sticker or laminate sheet
- Do not store in a location exposed to direct sunlight, high temperatures or high humidity.
- If the stickers are exposed to direct sunlight, the ink colors may fade or the material that they are attached to may yellow.
- Affixing the laminate sheet provides water resistance; however, if the sticker is immersed in water for a long period of time, water may seep in from the sides, causing the ink to run or the sticker to peel off.
- Do not allow the printable sticker to come into direct contact with food, etc., since the printed ink may transfer
- Do not use in an environment at an extremely low or extremely high temperature.
- The contents of this document are subject to change without notice.
- This instruction guide provides descriptions for using the computer version of the application.

#### Accessories

After purchasing this kit, check the contents.

- Name Printable sticker\*1 A4
- A 8.3" × 11.7" (210 mm × 297 mm) Laminate sheet\*1 A4
- B 8.3" × 11.7" (210 mm × 297 mm)
- C Scraper
- D Lifter\*2
- Activation code for ScanNCutCanvas Printable Е Sticker function (on card)
- F Instruction guide for ScanNCut users

#### ES 🔳 Acerca del kit de inicio para adhesivos

#### (Sólo para impresoras de inyección de

- tinta.) Utilizando este kit, pueden crearse adhesivos
- personalizados impresos con la impresora de inyección de tinta.
- Pegue la hoja laminada para mejorar la resistencia al agua.
- Si se coloca sobre resina o plástico, el adhesivo puede despegarse y volverse a utilizar

# Precauciones

# • Cuando despegue adhesivos con el elevador, no

- ponga las manos ni los dedos en la trayectoria de corte, ya que el elevador podría resbalar y provocar lesiones.
- No utilice el elevador para otros fines distintos a los que está destinado.
- Dependiendo del material donde se coloque el adhesivo imprimible, es posible que no pueda despegarse fácilmente.
- No utilice el producto al aire libre.
- Para ver instrucciones detalladas acerca de cómo utilizar la máguina para cortar, consulte el Manual de instrucciones
- No doble ni pliegue el adhesivo imprimible ni la hoja laminada. No almacene el producto en lugares expuestos a

- \*1 These accessories are consumables. After you have used them all, purchase CAPSS1 (set containing printable stickers and laminate sheets). To purchase options, contact the retailer where this kit was purchased.
- \*2 This accessory is used to release or lift stickers from the backing, not for cutting.

#### Editing a printing image from the ScanNCutCanvas Web application

Use ScanNCutCanvas to prepare a printing image for printable sticker. ScanNCutCanvas has a large variety of template images that can be printed immediately

#### O Activating the Printable Sticker function

#### \* English screens are used for basic explanations

- 1. From a computer, log in to ScanNCutCanvas (https://scanncutcanvas.brother.com/).
- \* New users should create a free ScanNCutCanvas account
- 2. Click 👗 at the top of the Web page. ( G )
- 3. Click the <Activate> button for the "Printable Sticker". (H)
- 4. Type in the activation code on the included card for activation code, and then click the <Activate> button. (1)
- \* Scratch off the silver part of the card and reveal the activation code (16 alphanumeric characters).
- The uppercase letters "O" and "I" are not used in the activation code.

The activation code is valid for only one login ID for ScanNCutCanvas. The same activation code cannot be used again

# → Activation is completed.

#### **O Using the Printable Sticker** function

After activating the Printable Sticker function, display details on using the image by clicking ? in the upper-right corner of the screen, then selecting the Help for the Printable Sticker function. (  ${\bf J}$  ) Download the template image (PDF file) from ScanNCutCanvas, and printing it on the printable sticker (  $\boldsymbol{\mathsf{A}}$  ), follow the instructions on the next page to cut it out.

Nombre

Adhesivo imprimible\*1 A4 8,3" × 11,7" (210 mm × 297 mm)

B Hoja laminada\*1 A4 8,3" × 11,7" (210 mm × 297 mm)

Código de activación para la función Adhesivo

imprimible de ScanNCutCanvas (en la tarjeta)

\*1 Estos accesorios son consumibles. Una vez agotados.

Editar la imagen a imprimir

desde la aplicación web

Utilice ScanNCutCanvas para preparar la

O Activar la función Adhesivo

1. Desde un ordenador, inicie sesión en

(https://scanncutcanvas.brother.com/).

imagen a imprimir en el adhesivo imprimible.

ScanNCutCanvas dispone de una gran variedad

de imágenes de plantilla que pueden imprimirse al

**ScanNCutCanvas** 

F Guía de instrucciones para los usuarios de ScanNCut

puede adquirir CAPSS1 (un pack que contiene adhesivos imprimibles y hojas laminadas). Para adquirir opciones, póngase en contacto con el distribuidor donde adquirió este tit

\*2 Este accesorio se utiliza para soltar o levantar adhesivos del

C Espátula

D Elevador\*2

soporte, no para cortar

momento.

imprimible

ScanNCutCanvas

Е

#### F 🔳 À propos du kit de démarrage d'autocollants

# imprimables

- (Pour les imprimantes à jet d'encre uniquement.)
- Ce kit vous permet de créer des autocollants personnalisés que vous pouvez imprimer à l'aide de votre imprimante à jet d'encre.
- Placez la feuille laminée en vue d'améliorer la résistance à l'eau. S'il est apposé sur un matériau en résine ou en
- plastique, vous pouvez décoller l'autocollant et le réutiliser

#### Précautions

# AVERTISSEMENT

- Lorsque vous décollez des autocollants à l'aide de l'outil prévu à cet effet, ne placez pas vos mains ni vos doigts dans le sens de la découpe, sinon vous risquez de vous blesser si l'outil glisse.
- N'utilisez l'outil pour décollage qu'aux fins pour lesquelles il est destiné.
- Il se peut que l'autocollant imprimable ne se décolle pas proprement selon le matériau sur lequel il est apposé.
- N'utilisez pas l'appareil à l'extérieur.
- Consultez le Manuel d'instructions de la machine de découpe pour obtenir des instructions détaillées sur son utilisation
- Ne pliez pas l'autocollant imprimable ou la feuille laminée
- Ne rangez pas la machine dans un endroit exposé à la lumière directe du soleil, à des températures élevées ou à un taux d'humidité élevé.
- Si les autocollants sont exposés à la lumière directe du soleil, les couleurs d'encre risquent de s'estomper ou le matériau sur lequel ils sont apposés risque de jaunir
- La pose d'une feuille laminée permet d'accroître la résistance à l'eau ; toutefois, si l'autocollant est immergé dans l'eau pendant une période prolongée. l'eau risque de pénétrer par les côtés et ainsi décolorer l'encre ou décoller l'autocollant
- Veillez à ne pas mettre l'autocollant imprimable directement en contact avec de la nourriture, etc., car celle-ci pourrait absorber l'encre imprimée.
- N'utilisez pas l'appareil dans un endroit exposé à des températures extrêmement basses ou élevées.
- Le contenu de ce document peut faire l'objet de modifications sans préavis.
- Ce quide d'utilisation offre des descriptions pour l'utilisation de la version informatique de l'application

#### Accessoires

Après l'achat de ce kit, vérifiez-en le contenu.

#### P 🖿 Sobre este kit inicial de adesivo

- (Somente para impressoras jato de tinta.) Usando este kit, você pode criar adesivos personalizados impressos com a sua impressora
- de tinta a jato. Fixe a folha laminada para melhorar a resistência à água.
- Quando anexado à resina ou plástico, o adesivo pode ser removido e reutilizado.

# Precauções

# AVISO Quando descolar adesivos com o levantador, não

- coloque a mão ou dedos no caminho de corte, caso contrário, lesões poderão ocorrer se o levantador escorregar Não utilize o levantador de qualquer forma que não
- seia como pretendido.
- Dependendo do material ao qual o adesivo de impressão está anexado, ele pode não se descolar bem.
- Não use ao ar livre.
- Para obter instruções detalhadas sobre o uso da máquina de cortar, consulte o Manual de Operações
- Não dobre ou curve o adesivo imprimível ou a folha laminada.
- Não armazene em um local exposto à luz solar direta, altas temperaturas ou alta umidade

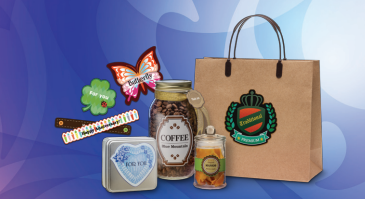

Nom A Autocollant imprimable\*1 A4 8,3" × 11,7" (210 mm × 297 mm)

B Feuille laminée\*1 A4 8,3" × 11,7" (210 mm × 297 mm)

Code d'activation pour la fonction Autocollant

imprimable de ScanNCutCanvas (sur la carte)

\*1 Ces accessoires sont des produits consommables. Après les avoir tous utilisés, achetez CAPSS1 (ensemble contenant des autocollants imprimables et des feuilles laminées). Pour vous procurer des accessoires en option,

\*2 Cet accessoire permet d'apposer ou de décoller des autocollants de la protection. Il n'est pas destiné à découper

ScanNCutCanvas permet de préparer une image

ScanNCutCanvas propose de nombreuses images

de gabarit pouvant être imprimées immédiatement.

\* Les écrans en anglais sont utilisés pour les explications de base

(https://scanncutcanvas.brother.com/) à partir d'un

Cliquez sur votre dans la partie supérieure de la page Web. (G)

3. Cliquez sur le bouton <Activer> pour la fonction

4. Entrez le code d'activation indiqué sur la carte

fournie, puis cliquez sur le bouton <Activer>. ( I )

\* Grattez la partie argentée de la carte et découvrez le code

\* Les lettres majuscules « O » et « I » ne sont pas utilisées

\* Le code d'activation est valide uniquement pour un seul Nom

d'utilisateur pour ScanNCutCanvas. Vous ne pouvez pas

Une fois la fonction Autocollant imprimable activée, affichez les détails sur l'utilisation de

l'image en cliquant sur 😯 en haut à droite de

l'écran, puis en sélectionnant l'aide relative à la fonction Autocollant imprimable. ( J )

Téléchargez l'image de gabarit (fichier PDF) de

ScanNCutCanvas, imprimez-la sur l'autocollant

imprimable (A), et suivez les instructions de la

Nome

Código de ativação para a função ScanNCutCanvas

F Guia de instruções para os usuários da ScanNCut

\*2 Este acessório é usado para soltar ou levantar adesivos da

Utilize o ScanNCutCanvas para preparar uma

ScanNCutCanvas tem uma grande variedade

de imagens modelo que podem ser impressos

imagem de impressão para o adesivo imprimível.

Edição de imagem imprimível

\*1 Estes acessórios são consumíveis. Depois de usar tudo. compre o CAPSS1 (conjunto contendo adesivos para impressão e folhas de laminado). Para adquirir acessórios opcionais, entre em contato com o revendedor onde este kit foi comprado.

d'impression pour un autocollant imprimable.

contactez le revendeur qui vous a vendu ce kit.

Modification d'une image

d'impression à partir

de l'application Web

○ Activation de la fonction

1. Connectez-vous à ScanNCutCanvas

« Autocollant imprimable ». (  ${\boldsymbol{\mathsf{H}}}$  )

d'activation (16 caractères alphanumériques).

○ Utilisation de la fonction

page suivante pour la découper.

Etiqueta adesiva imprimível\*1 A4

8,3" × 11,7" (210 mm × 297 mm)

A 8,3" × 11,7" (210 mm × 297 mm)

Printable Sticker (no cartão)

folha de suporte, e não para o corte

imediatamente.

ScanNCutCanvas

a partir do aplicativo

ScanNCutCanvas Web

Folha laminada\*1 A4

В

Е

C Raspador

D Levantador\*2

**Autocollant imprimable** 

dans le code d'activation

réutiliser le même code d'activation.

→ L'activation est terminée

ordinateur.

Autocollant imprimable

\* Les nouveaux utilisateurs doivent créer un compte ScanNCutCanvas gratuit.

**ScanNCutCanvas** 

**F** Guide d'utilisation pour les utilisateurs de ScanNCut

C Grattoir

Е

D Outil pour décollage\*2

- la luz directa del sol, o con temperatura o humedad elevadas
- Si los adhesivos guedan expuestos a la luz solar directa. los colores de la tinta pueden desvanecerse o el material sobre el que están colocados puede amarillear
- Pegue la hoja laminada si desea impermeabilizar el adhesivo; no obstante, si éste se sumerge en agua durante mucho tiempo es posible que se filtre por los laterales, con lo que la tinta puede correrse o el adhesivo despegarse.
- No deje que el adhesivo imprimible entre en contacto directo con alimentos, etc., ya que la tinta impresa puede traspasar.
- No utilice el producto si la temperatura es extremadamente baja o alta.
- El contenido de este documento puede sufrir cambios sin previo aviso.
- Esta guía de instrucciones facilita descripciones para utilizar la versión informática de la aplicación.

#### Accesorios

Después de comprar este kit, compruebe el contenido

Los nuevos usuarios deben crear una cuenta gratuita de ScanNCutCanvas.

Para las explicaciones básicas se utilizan pantallas en inglés.

- 2. Haga clic en su 👗 en la parte superior de la página web. (G)
- 3. Haga clic en el botón <Activar> para "Adhesivo imprimible". (H)
- 4. Escriba el código de activación indicado en la tarjeta incluida, y haga clic en el botón <Activar>.  $(\mathbf{I})$
- Rasque la parte plateada de la tarjeta para ver el código de activación (16 caracteres alfanuméricos)
- \* Las letras mayúsculas "O" e "I" no se utilizan en el código de activación.
- \* El código de activación es válido sólo para una ID de usuario para ScanNCutCanvas. No puede volver a utilizarse el mismo código de activación.
- → Se ha completado la activación.

#### O Utilizar la función Adhesivo imprimible

Una vez activada la función Adhesivo imprimible, puede ver los detalles acerca de cómo utilizar la . imagen seleccionando 😯 en la esquina superior derecha de la pantalla y luego seleccionando la Ayuda de la función Adhesivo imprimible. ( J ) Descargue la imagen de plantilla (archivo PDF) desde ScanNCutCanvas, imprímala en el adhesivo imprimible (A) y siga las instrucciones de la página siguiente para cortarla.

1

- Se os adesivos forem expostos à luz solar direta, as cores de tinta podem desaparecer ou o material a que eles estão anexados pode amarelar.
- A fixação da folha laminada proporciona resistência à água; no entanto, se o adesivo estiver imerso em água por um longo período de tempo, a água pode infiltrar-se dos lados, fazendo com que a tinta escorra ou com que a etiqueta descole.
- Não permita que o adesivo imprimível entre em contato direto com alimentos, etc., já que a tinta impressa pode ser transferida.
- Não utilize num ambiente com uma temperatura extremamente baixa ou muito alta
- O conteúdo deste documento está sujeito a alterações sem aviso prévio.
- Este guia de instruções fornece descrições de utilização da versão informática do aplicativo.

#### Acessórios

Depois de comprar esse kit, verifique o conteúdo.

(https://scanncutcan

1. A partir de um computador, faça login no

○ Ativando a função Etiqueta

\* Telas em inglês são usadas para explicações básicas

adesiva imprimível

- \* Os novos usuários devem criar uma conta gratuita no ScanNCutCanvas
- 2. Clique em 👗 na parte superior da página da Web. (**G**)
- 3. Clique no botão <Ativar> para "Etiqueta adesiva imprimível". (H)
- 4. Digite o código de ativação indicado no cartão incluso para o código de ativação e, em seguida, clique no botão <Ativar>. (1)
- \* Raspe a parte prateada do cartão e revele o código de ativação (16 caracteres alfanuméricos).
- \* As letras maiúsculas "O" e "I" não são usadas no código de ativação.
- \* O código de ativação é válido apenas para uma ID de login para o ScanNCutCanvas. O mesmo código de ativação não poderá ser usado de novo
- → A ativação está concluída.

#### ○ Usando a função Etiqueta adesiva imprimível

Depois de ativar a função Etiqueta adesiva imprimível, veja detalhes sobre o uso da imagem clicando em 😮 no canto superior direito da tela, e em seguida selecione Ajuda para a função Etiqueta adesiva imprimível. ( J ) Baixe a imagem modelo (arquivo PDF) do ScanNCutCanvas e imprima-a na etiqueta adesiva imprimível ( A ), depois siga as instruções na página seguinte para cortá-lo.

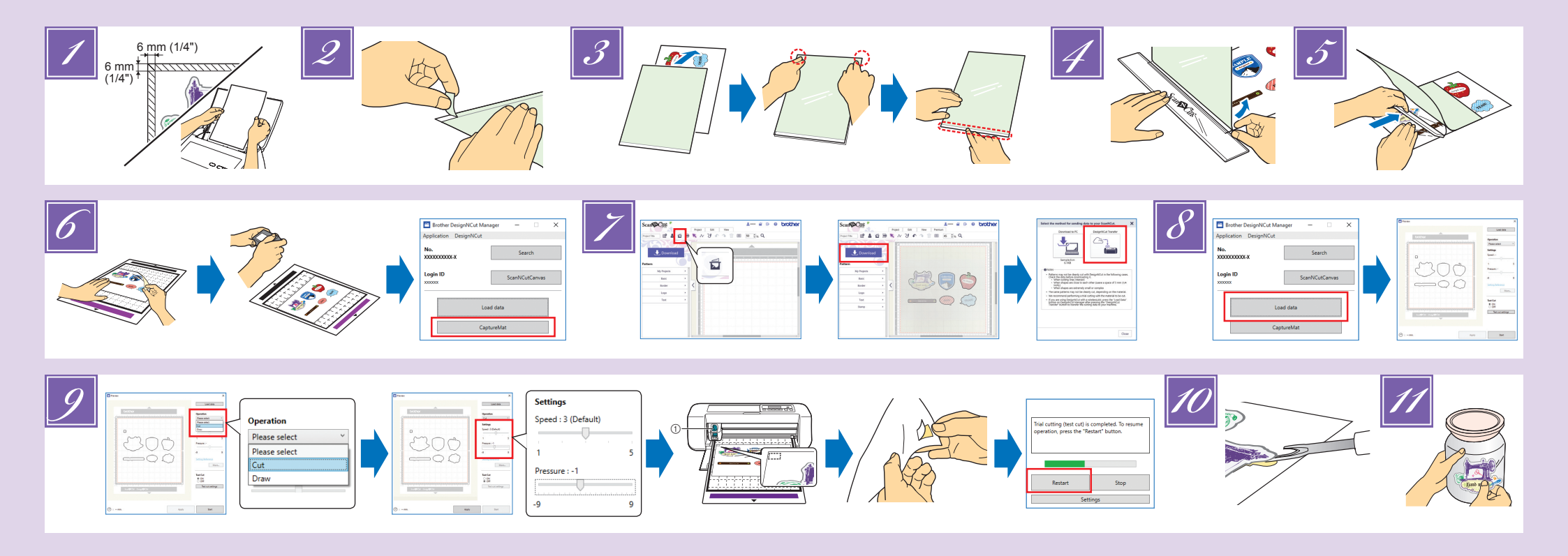

# EN

- Print on the printable sticker using your inkjet printer. When printing on the printable sticker, leave margins of at least 6 mm (1/4") on the sides of the design.
  - The white side is the print side.
    After printing, allow the ink to dry.
  - Print with the A4 paper size (8.3 × 11.7 in. or 210 ×
  - 297 mm). The recommended printer settings are listed below.
  - These are for a Brother printer, as an example
  - Media Type: Inkjet Paper Print Quality: Photo
  - Color Mode: Vivid
  - Note:

ES

- Since the printer driver settings for specifying the print mode and paper differ depending on the printer manufacturer and model, refer to the manual included with your printer.
- Do not use with a printer model incompatible with label sheets.
- Feed the printable sticker, one at a time, into the printer from the manual feed tray or from the back.
  If the printable sticker gets wet before the laminate
- sheet is affixed, the ink may run.
- Peel the cutoff section of the backing from the laminate sheet.
- Align the laminate sheet with the printable sticker.
   Position the laminate sheet with the peeled-off edge toward you, align the corner from the inside, and then gradually place the laminate sheet on the printable sticker. Finally, affix the part where the backing was peeled off, making sure that dust does not get trapped.
- With the scraper holding down the affixed edge, peel off a small amount of the backing.
- While pushing the scraper away from you, carefully affix the laminate sheet, making sure that no bubbles remain.
  - Wrapping fabric around the scraper will prevent it from scratching the laminate sheet Note:
- If the laminate sheet extends past the printable sticker, it may adhere to the cutting mat and damage it.
- With the backing facing down, attach the laminated sticker to a standard mat and photograph the mat by camera. In DesignNCut Manager, use "CaptureMat" function to import the image and send the data to ScanNCutCanvas.

Imprima el adhesivo imprimible con la impresora de inyección de tinta.

· Čuando imprima el adhesivo imprimible, deje unos márgenes

de como mínimo 6 mm (1/4") en los laterales del diseño. • La cara blanca es la imprimible.

· Una vez finalizada la impresión, deje secar la tinta

recomendados para la impresora. Los siguientes

servirían para una impresora Brother, por ejemplo. - Tipo de papel: papel de inyección de tinta

- Calidad de impresión: foto

- Modo de color: vivo

Nota:

Imprima en papel de tamaño A4 (8,3 x 11,7 pulgadas o 210 × 297 mm).
 A continuación se especifican los ajustes

 For detailed use instruction on the "CaptureMat", refer to the Operation Manual supplied with DesignNCut. Note:

#### Try to attach the part to be cut toward the middle of the mat.

- Create cutting data (the outlines of the printed sticker design) using the Image Tracing functions in ScanNCutCanvas. Send the cutting data to DesignNCut by clicking <Download>
- For detailed use instruction on the tracing functions click in ScanNCutCanvas, and then refer to "Tracing Images" in the Help.
- Load the edited pattern in DesignNCut Manager by 8 clicking <Load data>. Position a test pattern (refer to the Operation Manual for the cutting machine) so it does not extend from the sticker sheet and is not overlapped with the sticker pattern.
- In DesignNCut Manager, select the "Cut" operation mode. Drag the <Speed> and <Pressure> sliders to select the cutting speed and pressure, and then click <Apply>. Click <Start> to perform trial cutting. And then, peel off the laminated sticker and check that

its backing is not cut. If it could be cut cleanly, go back to DesignNCut Manager and click <Restart> or press the "OK" key on the machine to begin cutting of the sticker pattern.

- Note:
- ①Standard cut blade holder (turquoise)
  Begin with the blade extension set to "2.5-3" and the cutting pressure set to "-1". The settings are appropriately specified when pressing around the cuts causes the cut sections to curl so that the yellow backing is visible. • If the sticker sheet is not cut out or the backing of the
- sticker sheet is cut, adjust the blade extension
- Peel the cutout sticker from the sticker sheet. The laminated sticker can be easily peeled off if the lifter is inserted between the sticker and the backing.
- 11 Affix the sticker at the desired location.

Note: Depending on the environment, the sticker may peel off. In addition, if the sticker is affixed to a surface that is rough, uneven, wet, or oily (including wax or silicone), the sticker may peel off. For best results, make sure surfaces are dry and oil-free before affixing sticker.

· Para ver instrucciones detalladas acerca del uso de "CaptureMat", consulte el Manual de instrucciones que se entrega con DesignNCut.

#### Nota: Intente colocar la parte a cortar hacia el centro del tapete

- 7 Cree los datos de corte (los contornos del diseño del adhesivo impreso) utilizando las funciones de Delinear la imagen en ScanNCutCanvas. Envíe los datos de corte a DesignNCut haciendo clic en <Descargar>.
- Para ver instrucciones detalladas acerca del uso de las funciones de delinear, haga clic en ScanNCutCanvas y consulte "Trazar imágenes" en la Ayuda.
- 8 Cargue el patrón editado en DesignNCut Manager haciendo clic en <Cargue los datos>. Coloque un patrón de prueba (consulte el Manual de instrucciones de la máquina para cortar) de modo que no sobrepase la hoja de adhesivos y no
- quede superpuesto con el patrón de adhesivos.

# FR

- Imprimez sur l'autocollant imprimable à l'aide de votre imprimante à jet d'encre.
  - Lorsque vous imprimez sur l'autocollant imprimable, laissez des marges d'au moins 6 mm (1/4") sur les côtés du motif. • Le côté blanc correspond au côté à imprimer.
  - · Après l'impression, laissez l'encre sécher
  - Imprimez au format de papier A4 (210 × 297 mm ou 8,3 × 11,7 po). · Les paramètres de l'imprimante recommandés sont indiqués ci-
  - dessous. Par exemple, ceux-ci s'appliquent à une imprimante Brother. Type de support : papier jet d'encre Qualité d'impression : photo

  - Mode couleur : brillant

### Remarque :

- Étant donné que les paramètres du pilote d'imprimante permettant de spécifier le mode d'impression et le papier varient en fonction du modèle et du fabricant de l'imprimante, consultez le manuel fourni avec votre imprimante.
- N'utilisez pas l'appareil avec un modèle d'imprimante non compatible avec les feuilles d'étiquettes.
- Insérez les autocollants imprimables, un par un, dans l'imprimante à partir du plateau d'entraînement manuel ou depuis l'arrière.
- Si l'autocollant imprimable est mouillé avant la mise en place de la feuille laminée, l'encre risque de se décolorer.

#### Retirez la partie coupée de la protection de la feuille laminée.

- Alignez la feuille laminée sur l'autocollant imprimable. Positionnez la feuille laminée, le bord retiré vers vous, 3 alignez le coin de l'intérieur, puis placez progressivement la feuille laminée sur l'autocollant imprimable. Placez ensuite la partie où la protection a été enlevée, en veillant à ne pas emprisonner de poussière.
- Décollez une toute petite partie de la protection tout en maintenant le bord mis en place à l'aide du grattoir.
- la feuille laminée en veillant à ne laisser aucune bulle. Recouvrez le grattoir d'un tissu afin d'éviter de rayer la feuille laminée.

#### Remarque :

Si la feuille laminée dépasse de l'autocollant imprimable, elle risque d'adhérer au support de découpe et de s'endommager.

La sous-couche orientée vers le bas, fixez l'autocollant laminé sur un support standard et photographiez le support avec la caméra. Dans DesignNCut Manager, utilisez la fonction « CaptureMat » pour importer l'image et envoyer les données à ScanNCutCanvas.

# PT

- Imprima no adesivo imprimível utilizando sua impressora de tinta a jato.
  - Ao imprimir no adesivo imprimível, deixe margens de pelo menos 6 mm (1/4") em ambos os lados do desenho.
    O lado branco é o lado de impressão.
  - · Após a impressão, permita que a tinta seque
  - Imprima com o tamanho de papel A4 (8,3 × 11,7 pol. ou 210 × 297 mm).
     As configurações de impressão recomendadas estão listadas abaixo. Estas são para uma impressora Brother, por exemplo.
  - Tipo de mídia: papel para jato de tinta Qualidade de impressão: foto
  - Modo de cor: vívido

#### Nota:

 Uma vez que as configurações do driver de impressora para especificar o modo de impressão e papel diferem dendo do fabricante e o nodelo

 Pour des instructions détaillées sur la fonction « CaptureMat » reportez-vous au Manuel d'instructions fourni avec DesignNCut.

#### Remarque Essayez de fixer la partie à découper vers le milieu du support.

- 7 Créez des données de découpe (les contours du dessin de l'autocollant imprimable) en utilisant les fonctions Traçage d'image dans ScanNCutCanvas. Envoyez les données de découpe à DesignNCut en cliquant sur <Télécharger> Pour des instructions d'utilisation détaillées des fonctions de
  - traçage, cliquez sur ScanNCutCanvas, puis reportez-vous à la section « Traçage des images » de la section Aide
- 8 Chargez le motif édité dans DesignNCut Manager en cliquant sur <Charger les données>. Positionnez un motif de test (reportez-vous au Manuel d'instructions de la machine de découpe) de sorte qu'il ne dépasse pas de la feuille d'autocollant et que le motif de l'autocollant ne le chevauche pas.
- 9 Dans DesignNCut Manager, sélectionnez le mode de fonctionnement « Découper ». Faites glisser les curseurs <Vitesse> et <Pression> pour sélectionner la vitesse de coupe et la pression, puis cliquez sur <Appliquer> Cliquez sur <Démarrer> pour réaliser un essai de coupe Décollez ensuite l'autocollant laminé et vérifiez que sa sous-couche n'est pas coupée.
  - Si la coupe s'est effectuée proprement, retournez au DesignNCut Manager et cliquez sur <Redémarrer> ou appuyez sur la touche « OK » de la machine pour commencer à découper le motif de l'autocollant

# Remarque :

- (1)Support à lame de découpe standard (turquoise) Commencez en réglant le dépassement de la lame et la pression de découpe sur « 2,5-3 » et « -1 », respectivement. Les réglages sont spécifiés de manière correcte si les sections coupées frisent en se relevant de sorte que la sous-couche jaune devienne visible quand vous appuyez autour des coupes. · Si la feuille d'autocollant n'est pas coupée ou la sous-couche de la feuille d'autocollant est découpée, réglez l'extension de la lame.
- 10 Décollez l'autocollant découpé de la feuille d'autocollants. Vous pouvez facilement décoller l'autocollant laminé si l'outil pour décollage est inséré entre l'autocollant et la protection.
- 11 Apposez l'autocollant à l'emplacement souhaité.

#### Remarque

Il se peut que l'autocollant se décolle selon l'environnement dans lequel il se trouve. Celui-ci peut également se décoller s'il est apposé sur une surface rugueuse, irrégulière, mouillée ou grasse (surface cirée ou silicone). Pour de meilleurs résultats, veillez à ce que les surfaces soient sèches et non grasses avant d'apposer l'autocollant.

#### importar a imagem e enviar os dados para o ScanNCutCanvas. Para obter instruções detalhadas sobre "CaptureMat", consulte o Manual de Operações fornecido com a DesignNCut.

#### Nota:

#### Tente anexar a parte a ser cortada próxima à parte central da folha adesiva.

- Crie dados de corte (os contornos do desenho da etiqueta impressa) usando as funções de decalque de imagem no ScanNCutCanvas. Envie os dados de corte para a DesignNCut clicando em <Download>. Para obter instruções de uso detalhadas sobre as funções de decalque, clique em ScanNCutCanvas e, em seguida, consulte "Decalcar imagens" na Ajuda.
- Carregue o padrão editado no DesignNCut Manager clicando em <Carregar dados>. Posicione um padrão de teste (consulte o Manual de Operações da máquina de cortar) de modo que ele não se estenda além da folha de

# Tout en éloignant le grattoir de vous, placez soigneusement

- 4 5

2

- según el fabricante y el modelo de la impresora, por lo que deberá consultar el manual incluido con la misma.
- No utilice el producto con modelos de impresora incompatibles con hoias de etiquetas

· Los ajustes del controlador de la impresora que

- · Introduzca los adhesívos imprimibles en la impresora de uno en uno, desde la bandeia de alimentación manual o desde la parte posterior.
- · Si el adhesivo imprimible se moja antes de pegar la hoja laminada, la tinta puede correrse
- Despegue la sección de corte del soporte de la hoia laminada. Alinee la hoja laminada con el adhesivo imprimible.
- Coloque la hoja laminada con el borde despegado encarado hacia usted, alinee la esquina desde el interior y luego coloque gradualmente la hoja laminada en el adhesivo imprimible. Por último, peque la parte donde se despegó el soporte, comprobando que no quede polvo atrapado.
- Sujete el borde pegado con la espátula y despegue un pequeño trozo del soporte.

Empuje la espátula alejándola de usted y pegue con cuidado la hoja laminada, procurando que no se formen burbujas. 5

· Si envuelve una tela alrededor de la espátula evitará rayar la hoja laminada.

#### Nota:

Si la extensión de la hoja laminada es superior a la del adhesivo imprimible, puede que se adhiera al tapete de corte y lo dañe

6 Con el soporte cara abajo, coloque el adhesivo laminado en un tapete estándar y fotografíe el tapete con la cámara. En DesignNCut Manager, utilice la función "CaptureMat" para importar la imagen y enviar los datos a ScanNCutCanvas.

En DesignNCut Manager, seleccione el modo de funcionamiento "Cortar". Arrastre los controles deslizantes de <Velocidad> y <Presión> para seleccionar la presión y la velocidad del corte, y luego haga clic en <Aplicar>. Haga clic en <Inicio> para realizar la prueba de corte.

A continuación, despegue el adhesivo laminado y compruebe que su soporte no haya quedado cortado.

Si ha quedado bien cortado, vuelva a DesignNCut Manager y haga clic en <Reiniciar> o pulse la tecla "OK" en la máquina para empezar a cortar el patrón de adhesivos.

#### Nota:

①Soporte de la cuchilla para corte estándar (turquesa) • Empiece con la extensión de la cuchilla ajustada a "2,5-3" y una presión de corte ajustada a "-1". Los ajustes están bien definidos cuando, presionando alrededor de los cortes, las secciones cortadas se curvan y el soporte amarillo se hace visible.

• Si la hoja de adhesivos no queda cortada o su soporte sí queda cortado, ajuste la extensión de la cuchilla

Despegue el adhesivo cortado de la hoja de adhesivos.

- El adhesivo laminado puede despegarse fácilmente introduciendo el elevador entre el adhesivo y el soporte
- 11 Peque el adhesivo en la posición deseada.

#### Nota:

En función de las condiciones ambientales, el adhesivo podría despegarse. Además, si el adhesivo está pegado en una superficie áspera, irregular, húmeda o grasienta (incluyendo superficies de cera o silicona), el adhesivo podría despegarse. Para obtener unos resultados óptimos, compruebe que las superficies estén secas y limpias de grasa antes de pegar el adhesivo.

- consulte o manual que acompanha a sua impressora.
- Não use com um modelo de impressora incompatível com folhas de etiquetas.
- Alimente o adesivo imprimível, um de cada vez, na impressora a partir da bandeja de alimentação manual ou pela parte de trás. · Se o adesivo imprimível se molhar antes de a folha laminada ser fixada, a tinta pode se escorrer.
- 2 Destaque a seção de corte da folha de suporte da folha laminada
- Alinhe a folha laminada com o adesivo imprimível. Coloque a folha laminada com a parte destacada em sua direção, alinhe os cantos internos do fundo, e em seguida. coloque aos poucos a folha laminada no adesivo imprimível. Por fim, fixe a parte onde a folha de suporte foi destacada, certificando-se de que nenhuma poeira figue presa
- 4 Com o raspador segurando a borda fixada, descole uma pequena quantidade da folha de suporte.
  - Ao empurrar o raspador para longe de você, fixe cuidadosamente a folha laminada, certificando-se que nenhuma bolha se forme · Envolver tecido em torno do raspador irá impedi-lo de arranhar a folha laminada.

#### Nota:

Se a folha laminada se estender além do adesivo imprimível, ela pode aderir à esteira de corte e danificá-la.

Com a folha de suporte voltada para baixo, fixe o adesivo laminado em uma folha adesiva para trabalhos artesanais em tecidos e fotografe a folha adesiva com a câmera. No DesignNCut Manager, use a função "CaptureMat" para

adesivo e não se sobreponha ao padrão de adesivo 9

No DesignNCut Manager, selecione o modo de operação "Cortar" Arraste os controles deslizantes <Velocidade> e <Pressão> para selecionar a velocidade e a pressão de corte e, em seguida, clique em <Aplicar>. Clique em <Iniciar> para realizar o corte experimental. Em seguida, remova o adesivo laminado e verifique se a folha de suporte não foi cortada.

Se o corte foi realizado de forma limpa, volte ao DesignNCut Manager e clique em <Reiniciar> ou pressione a tecla "OK na máquina para começar a cortar o padrão de adesivo.

#### Nota:

①Suporte para lâmina de corte (azul-turquesa) Comece com a extensão da lâmina padrão definida para "2,5-3" e a pressão de corte ajustada para "-1". As configurações são especificadas apropriadamente quando, ao pressionar ao redor dos cortes, as seções recortadas se enrolam de modo que a folha de suporte amarela fique visível. • Se a folha de adesivo não for cortada ou se a folha de suporte da folha de adesivo for cortada, ajuste a extensão da lâmina.

10 Descole o adesivo recortado da folha de adesivo O adesivo laminado pode ser facilmente descolado se o levantador for inserido entre o adesivo e a folha de suporte. 11 Fixe o adesivo no local desejado.

#### Nota:

Dependendo do ambiente, o adesivo poderá descolar, Além disso, se o adesivo for afixado em uma superfície que é áspera, irregular, molhada, ou oleosa (incluindo cera ou silicone), o adesivo poderá descolar. Para melhores resultados, certifique-se que as superfícies estão secas e livres de óleos antes de afixar o adesivo.